**În concluzie**. Acces operează cu baze de date relaționale, ale căror elemente de bază sunt tabelele. Proiectarea unei baze de date implică o analiză detaliată asupra structurii și relațiilor dintre date, asupra ieșirilor sub formă de rapoarte și formulare, dar și asupra modului în care vom face adăugiri ulterioare și eventuale corecții.

Tabelul, obiectul principal al bazei de date, este definit ca entitate în care sunt stocate datele sub formă de înregistrări organizate pe o structură de câmpuri.

Este foarte importantă definirea corectă a câmpurilor cu toate caracteristicile lor legate de tip și proprietăți..

Unui tabel i se asociază o cheie primară formata din unul sau mai multe atribute care identifică în mod unic înregistrările din tabele

**Tema practică**: Realizați o bază de date numită "catalog", Tabelul asociat va cuprinde câmpurile nume, prenumele, nota\_matematică, nota\_română, nota\_fizică, nota\_chimie, nota\_informatică, nota\_sport. Se cere încărcarea în tabel a 10 înregistrări.

## Lecția 3 Realizarea formularelor

La inițierea unei lucrări în Access, alegând Formulare, putem crea un element nou al Bazei de date, element care permite vizualizarea pe ecran a unor câmpuri din tabel sau tipărirea întrun format accesibil utilizatorilor externi. Prin intermediul formularului, utilizatorii pot actualiza datele din tabelul asociat acestuia. Odata tabelul construit putem realiza un formular din același meniu ca in imaginea alaturată. Pașii de urmat sunt arătați de expertul programului, ce ce înseamnă

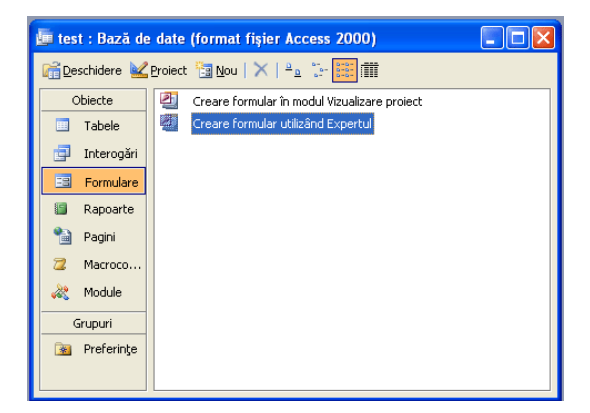

- 1. deschidere utilizând tabel
- 2. analiza câmpurilor din tabel și selecția acelora ce vor fi folosite în formular
- 3. alegerea formatului de afișare: coloane, tabel, foaie de date, pivot
- 4. alegerea unui design
- 5. deschiderea formularului pentru introducere date sau, după caz, pentru aranjarea elementelor (câmpurilor) în spațiul de lucru.

Dăm mai jos o schemă grafică a operațiilor de relaizare a formularului

| Expert formular                                                                                                    |                                                                                                    |
|----------------------------------------------------------------------------------------------------|----------------------------------------------------------------------------------------------------|
| Ce câmpuri includeți în formular?<br>Aveți posibilitatea să alegeți din mai multe tabele sau<br>interogări.<br>Tabele/Interogări<br>Tabel: tabelas                                                                                                    |                                                                                                    |
| Câmpuri gisponibile:     Câmpuri gelectate:       Nota_fizica     Numele       Nota_finie     >>       Nota_Informatica     >>       Nota_Sport                                                                                                    | Inserarea câmpurilor din<br>tabel. Se observă tabelul<br>selectat și câmurile cu care<br>operăm                                                                |
| Revocare     < îŋapoi                                                                                                    |                                                                                                    |
| Expert formular Ce aspect doriti pentru formular?                                                                                                    |                                                                                                    |
| Coloane<br>○[Tabele<br>Diale de date<br>○[Stânga-dreapta<br>○ PivotTable<br>○ PivotChart                                                                                                    | Alegerea formatului de lucru.<br>Câmpurile selectate se vor așeza pe<br>acest format. Se poate interveni<br>manual în dispunerea ferestrelor<br>pentru câmpuri |
| Revocare <Î <u>n</u> apoi Următorul > Ierminare                                                                                                    |                                                                                                    |
| Expert formular                                                                                                    |                                                                                                    |
| Ce stil preferați?<br>Estompare<br>Expediție<br>Grafică Sumi<br>Gresie<br>Hărti de orez<br>Industrial                                                                                                    | Alegerea unui design pentru<br>formular, în funcție de dorința<br>utilizatorului.                                                                              |
| Etichetă Date                                                                                                    |                                                                                                    |
| Revocare < Î <u>n</u> apoi <u>U</u> m <mark>ătorul &gt; Ierminare</mark>                                                                                                    |                                                                                                    |
| E tabelas       Image: Comparison of the system of the system of the syste | Deschiderea tabelului prin<br>intermediul formularului construit.<br>Vor fi vizibile câmpurile alese la<br>proiectare. Se pot face actualizări                 |

La salvarea formularului, dacă nu se intervine, acesta va primi numele tabelului din care a fost generat.

Pentru introducerea de date în tabel se folosește bara de navigare aflată în partea de jos a formularului, așa cum se vede în ultima imagine din schema de mai sus

## Concluzie

Formularele sunt obiecte ale unei baze de date, care se proiectează în funcție de nevoile de exploatare a tabelului asociat. Formularul permite accesul mai facil la datele din tabel și face posibilă actualizarea acestora. Pentru crearea formularului este indicat utilizarea expertului.

Întrebare. Este obligatorie utilizarea tuturor câmpurilor din tabel pentru crearea unui formular? Explicați.

Exercițiu: Asociați un formular tabelului, catalog, creat la lecția anterioară. Formularul va cuprinde câmpurile din tabel, astfel încât să se poată modifica notele celor 10 elevi introduși.

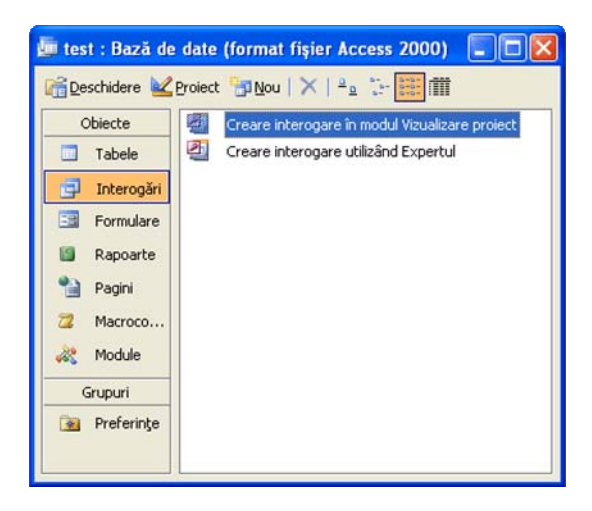

| xpert interogare simplă                                         |                                                                                                    |
|-----------------------------------------------------------------|----------------------------------------------------------------------------------------------------|
|                                                                 | Ce câmpuri includeți în interogare?<br>Aveți posibilitatea să alegeți din mai multe tabele sau<br>interogări. |
| Ta <u>b</u> ele/Interogări                                      |                                                                                                    |
| Tabel: tabelas                                                  | ×                                                                                                    |
| Câmpuri <u>d</u> isponibile:                                    | Câmpuri <u>s</u> electate:                                                                                    |
| Numele<br>Prenumele<br>Nota_romana<br>Nota_Chimie<br>Nota_Sport | Noto Frice       Nota_Informatica                                                                             |
| (                                                               | Revocare <Îgapoi Următorul > Ierminare                                                                        |

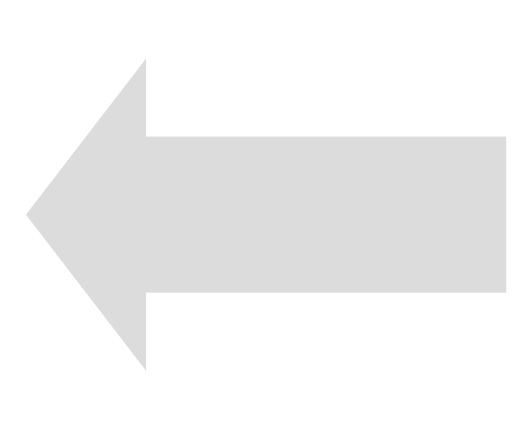